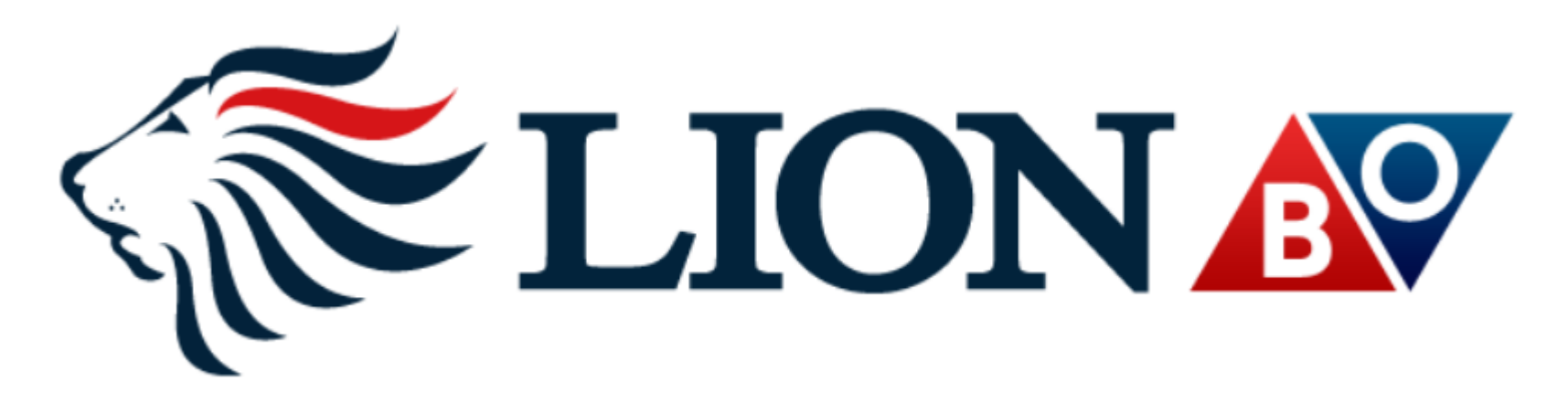

# LION BO Plus+モバイル ユーザーガイド

\* LION BO Plus+モバイルは専用アプリを必要とせず、スマートフォンを利用して取引出来るツールです。

下記URLICアクセスしていただき、ID・パスワードを入力するとログインできます。

https://lionbo.hirose-fx.co.jp/twclientmobile/index.html

取引ルールは現在のLION BOと変わりません。操作方法につきましては、 本ユーザーガイド及び、現行LION BOのマニュアル及びLION BO plus のユーザーガイドも合 わせてご参照ください。

http://hirose-fx.jp/lionbo/pdf/bomanual.pdf

http://hirose-fx.jp/lionbo/pdf/manual\_lionboplus.pdf

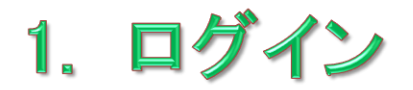

\* LION BO Plus+モバイル は専用アプリケーションのインストールは必要ございません。 スマートフォンから以下のURLへ直接アクセスしていただけます。

2

## ログインURL https://lionbo.hirose-fx.co.jp/twclientmobile/index.html

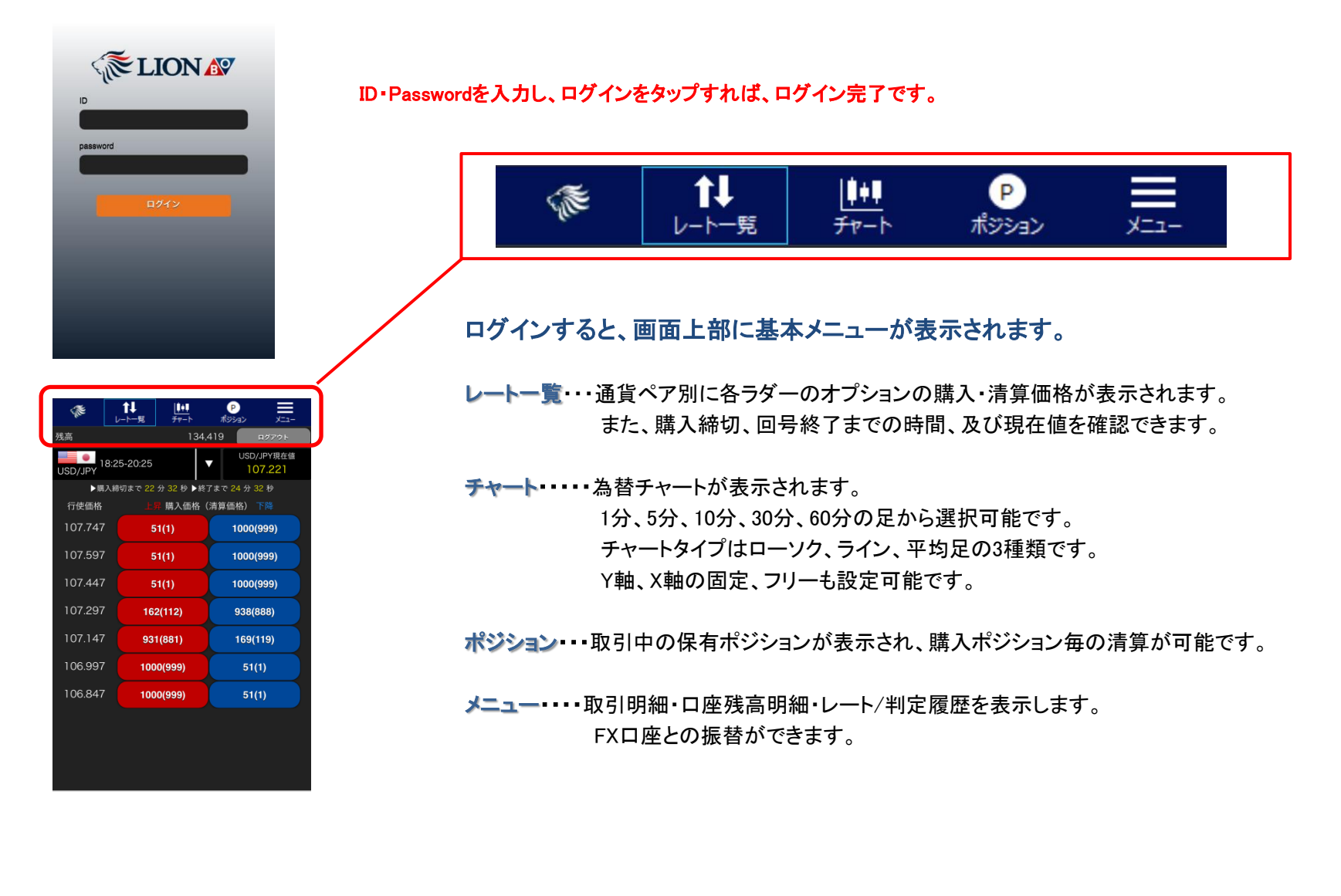

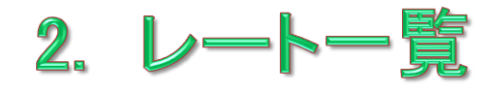

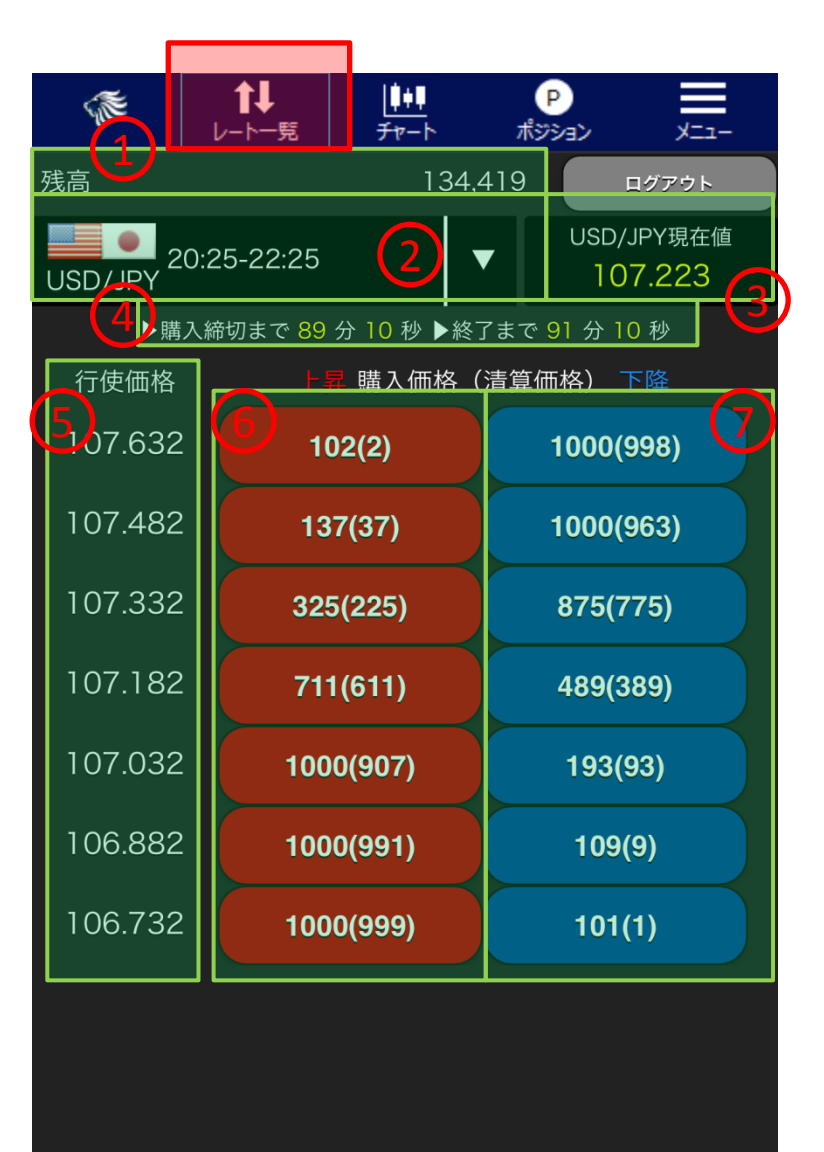

## ①残高

バイナリーオプション(BO)口座の残高が表示されます。

## 通貨ペア&回号

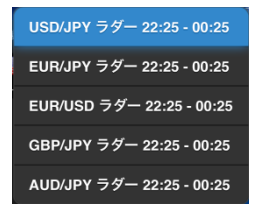

▽をタップすると表示される左図のメニューから、通貨ペアと回号を選択できます。

## ③ 現在値

選択した通貨ペアの現在値が表示されます。

## ④ 時間

オプションの購入締切および回号終了までの時間が表示されます。 (購入締切は回号終了時間の2分前までとなります。)

## 5 行使価格

ラダー毎の行使価格が表示されます。この価格は回号、通貨ペア毎 に異なります。

## ⑥ 購入(清算)価格-赤

回号の終了時点で判定レートが左の行使価格より上がっていると予 想する場合のオプションの購入(清算)価格です。

## ⑦ 購入(清算)価格-青

回号の終了時点で判定レートが左の行使価格より下がっていると予 想する場合のオプションの購入(清算)価格です。

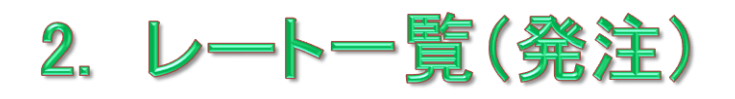

| 行使価格    | 上昇 購入価格(清算価格) 下降 |           |  |
|---------|------------------|-----------|--|
| 107.632 | 102(2)           | 1000(998) |  |
| 107.482 | 137(37)          | 1000(963) |  |
| 107.332 | 325(225)         | 875(775)  |  |
| 107.182 | 711(611)         | 489(389)  |  |
| 107.032 | 1000(907)        | 193(93)   |  |
| 106.882 | 1000(991)        | 109(9)    |  |
| 106.732 | 1000(999)        | 101(1)    |  |

#### 購入したい行使価格(ラダー)の購入価格をタップすると、 発注画面へ切り替わります。

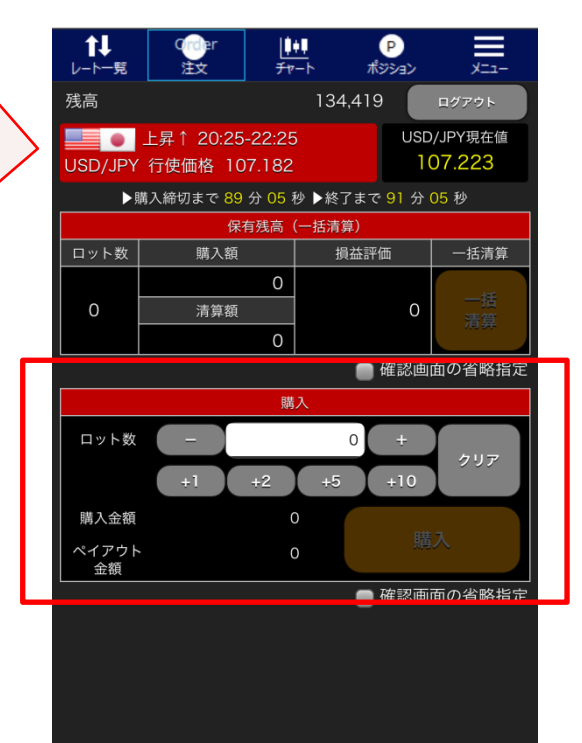

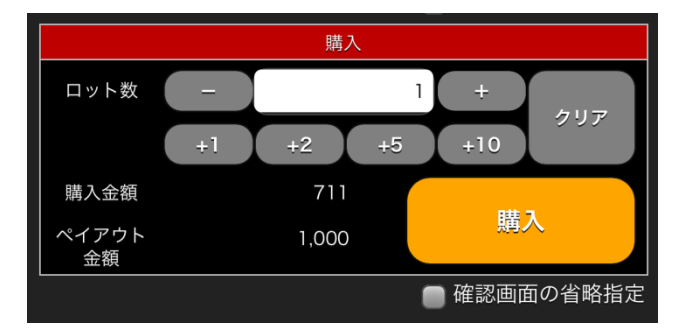

## ロット数

購入したい数を入力します。白地の入力欄に直接入力でもロット数ボタンでも入力 可能です。ロット数ボタンで入力する場合、 +1 +2 +5 +10 をタップすると その数だけ加算されます。 - をタップすると1減額、 + をタップすると1 増額されます。

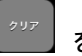

をタップすると入力した数字が消去されます。

## 購入金額

購入する金額が表示されます。1ロットあたりの購入価格が580円の場合、ロット 数を2にすると 1160円となります。

#### ペイアウト金額

1ロットあたり一律1000円です。2ロットの場合は2000円と表示されます。

#### 購入

をタップすると注文が発注されます。

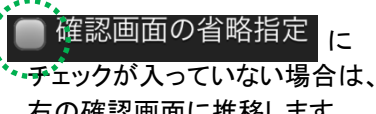

右の確認画面に推移します。 購入をタップすると発注されます。

チェックが入っている場合は、 をタップした時点で発注 されます。

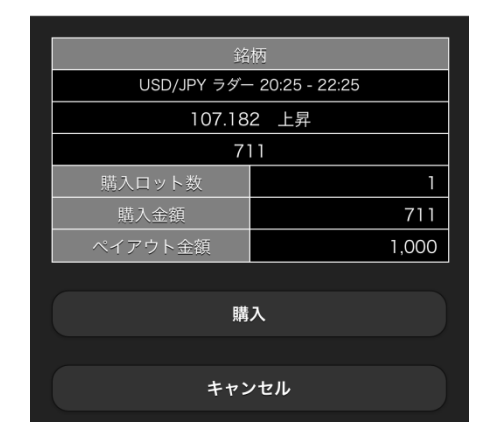

## 2. レートー覧(一括清算)

確認画面の省略指定

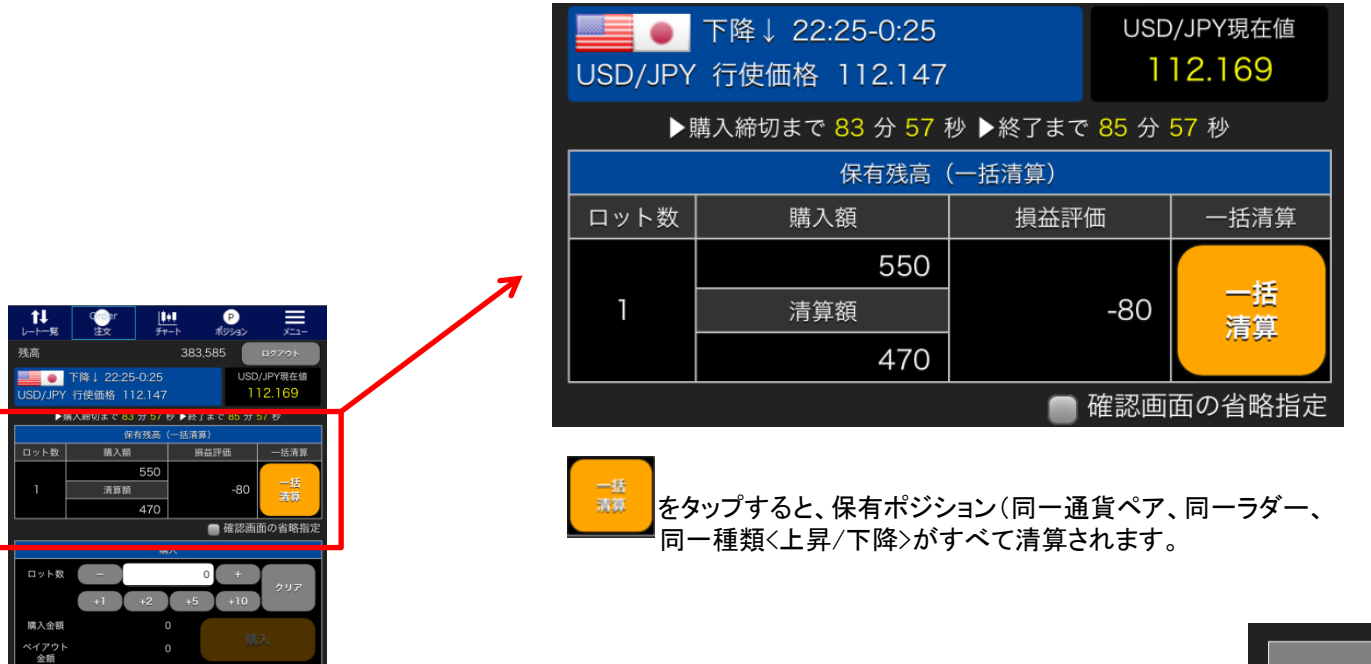

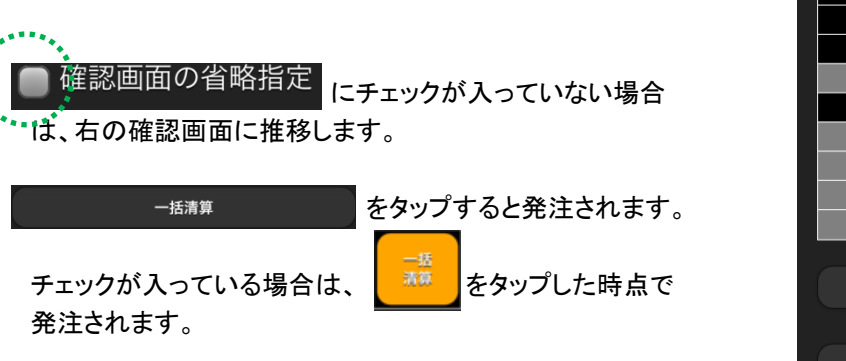

| 銘柄          |                           |  |  |  |
|-------------|---------------------------|--|--|--|
| USD/JPY ラダー | USD/JPY ラダー 22:25 - 00:25 |  |  |  |
| 112.14      | 7 下降                      |  |  |  |
| 56          | 60                        |  |  |  |
| 残           | io<br>io                  |  |  |  |
| 383,585     |                           |  |  |  |
| ロット数        | 1                         |  |  |  |
| 購入金額        | 550                       |  |  |  |
| 清算金額        | 460                       |  |  |  |
| 評価損益        | -90                       |  |  |  |
|             |                           |  |  |  |
| 一括清算        |                           |  |  |  |
|             |                           |  |  |  |
| キャンセル       |                           |  |  |  |
|             |                           |  |  |  |

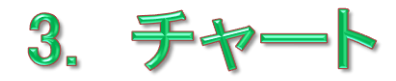

チャートのタイプはローソク、ライン、平均足の3つから選択可能です。

### 時間足は1分、5分、10分、30分、60分の6種類です。

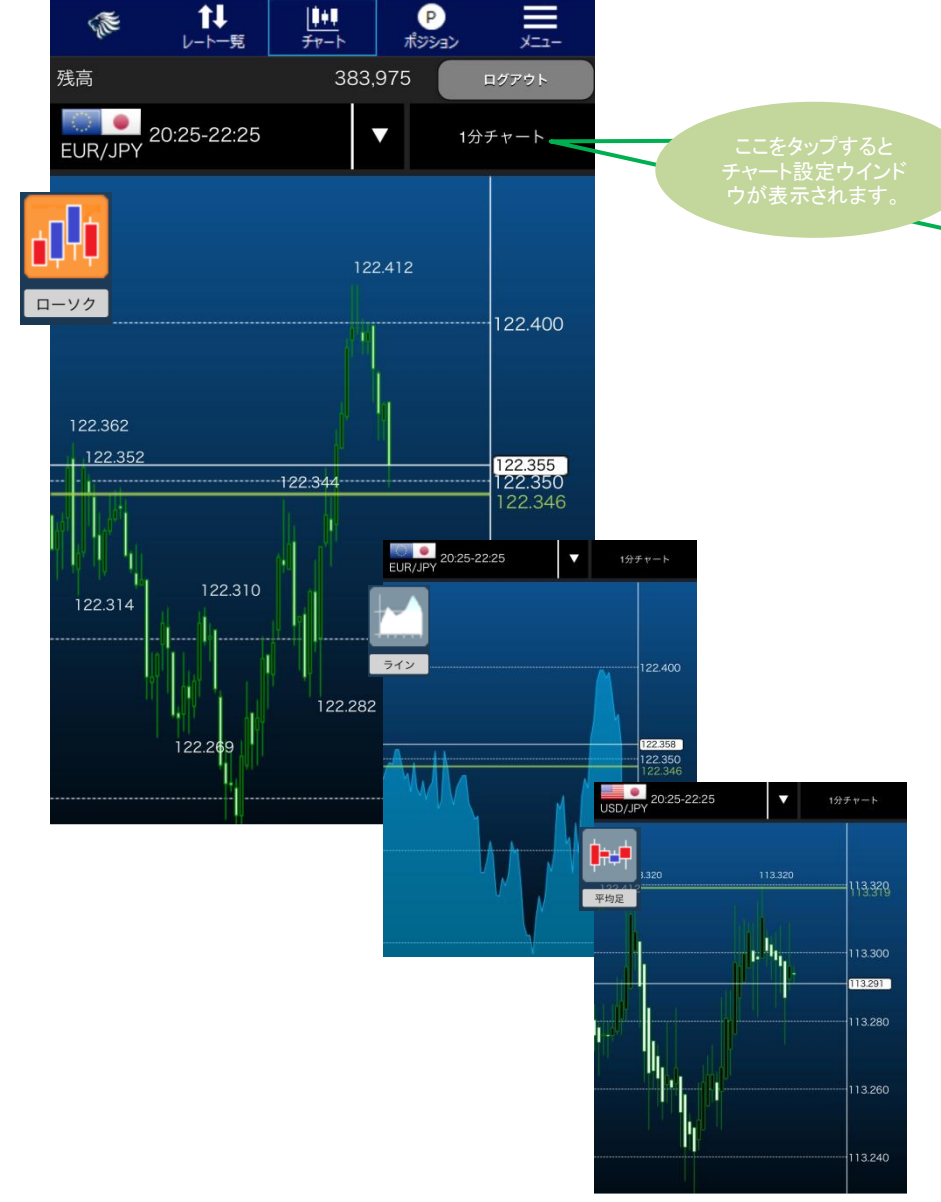

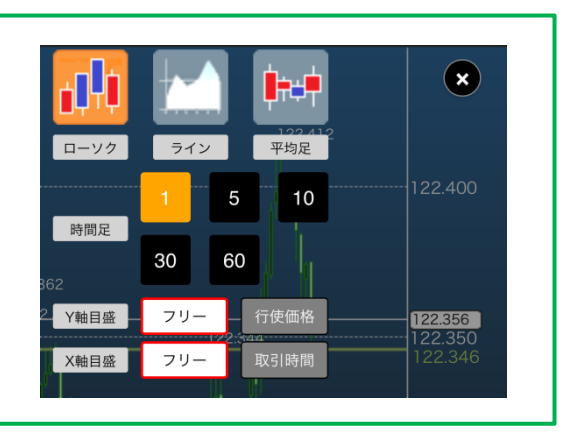

## Y軸目盛

フリー・・・表示される期間の高値から安値までの値幅が表示されます。 行使価格・・・現在の回号の行使価格の最も高い価格から安い価格ま での値幅が表示されます。

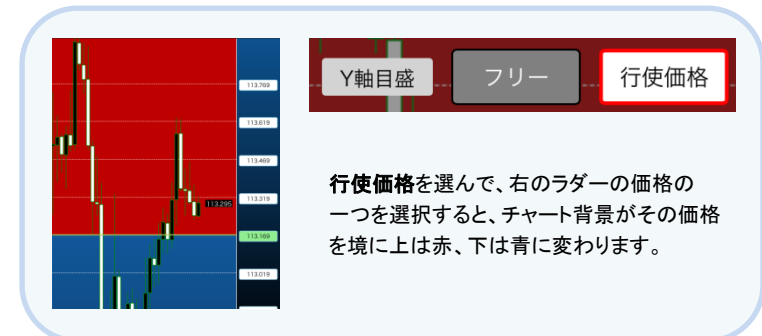

### X軸目盛

- フリー・・・ピンチイン・アウト(2本の指でつまむ、広げる)することで表 示本数を変えられます。
- 取引時間・・・ 現在の回号の開始から終了までのチャートが表示されます。

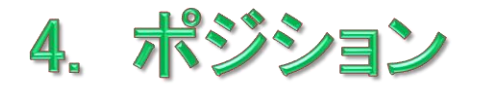

| ۰ ک    | Back           | <b>1↓</b><br>レ-⊦─≅ | <u> </u> ∎∎<br>₹₽−► | ়<br>কাইটেন্ড       | -ב=X           |
|--------|----------------|--------------------|---------------------|---------------------|----------------|
|        |                |                    |                     | 覧                   |                |
| E      | 通貨ペア<br>UR/JPY | ラダ                 | 一下降 122.3           | 銘柄<br>346 20:25 - 2 | 2:254          |
| 55     | 入金額<br>510     | 清算金(<br>90         | Ð.                  | 损益<br>-420          | 清算             |
| :<br>U | 通貨ペア<br>SD/JPY | ラダ                 | 一 上昇 113.6          | 銘柄<br>619 20:25 - 2 | 2:25 🔶         |
| 調      | 入金額<br>360     | 清算金!<br>880        | ۵.                  | 損益<br>520           | 11.11<br>11.11 |
| ;<br>U | 通貨ペア<br>SD/JPY | ラダ                 | 一 上昇 113.3          | 銘柄<br>319 20:25 - 2 | 2:25           |
| 55     | 入金額<br>580     | 清算金!<br>900        | Ð.                  | 振益<br>320           | 清算             |
|        |                |                    |                     |                     |                |
|        |                |                    |                     |                     |                |
|        |                |                    |                     |                     |                |
|        |                |                    |                     |                     |                |
|        |                |                    |                     |                     |                |
|        |                |                    |                     |                     |                |

購入中(取引中)のオプションが表示されます。 同一通貨ペア、同一ラダーのオプションを複数持って いる場合でも、それらを合算した表示はされません。 それぞれ購入毎の表示となります。

それぞれのポジションの右にある <u>満第</u> ボタン をタップすると清算できます。

購入金額、清算金額、損益は合計額で表示されます。

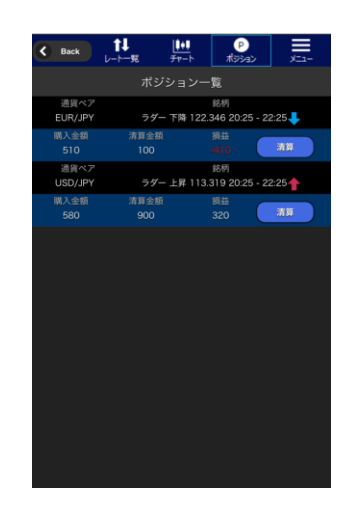

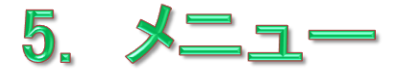

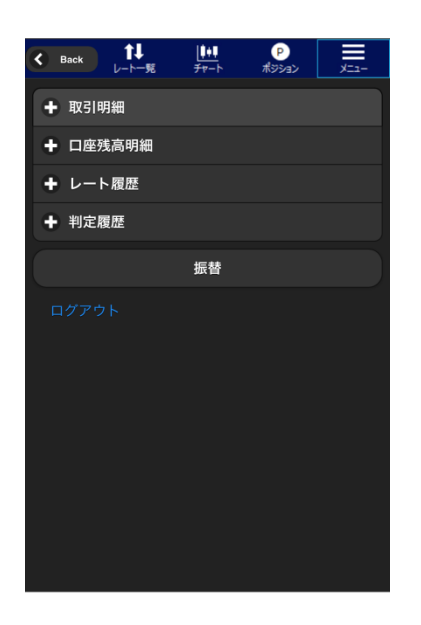

#### 取引明細

指定した期間の取引履歴を確認することができます。

#### 口座残高明細

指定した期間の口座残高の履歴を確認することができます。

## レート履歴

旧LION BOの過去の判定レートを確認することができます。 (\*2013年11月8日以前の旧LION BOの判定レートです)

## 判定履歴

指定した期間の判定レートを確認することができます。

## 振替

LION FXとLION BOの間で資金移動することができます。

## 5. メニュー(取引明細)

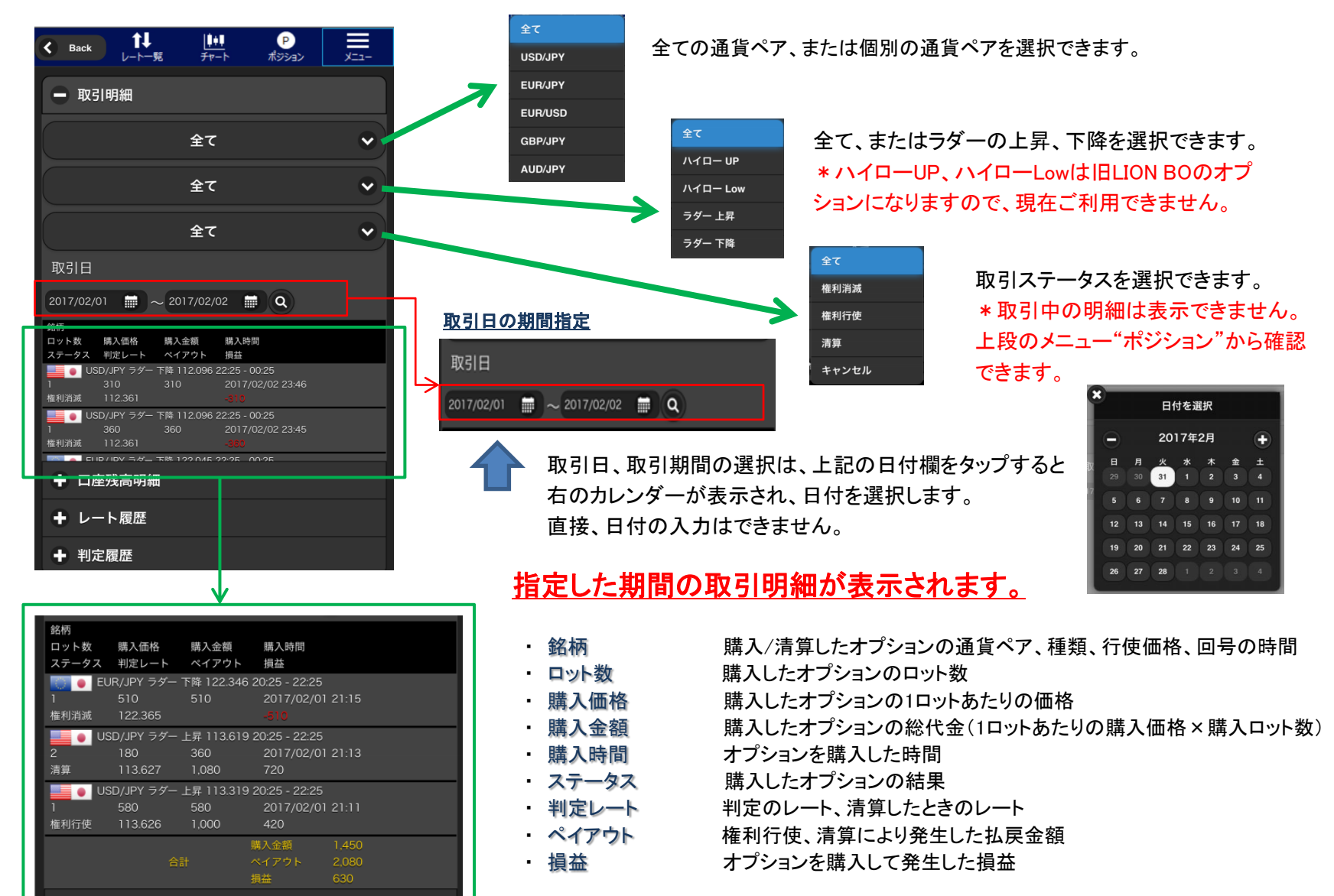

\*一番下に指定した期間の購入金額、ペイアウト、損益の合計が表示されます。

## 5. メニュー(口座残高明細)

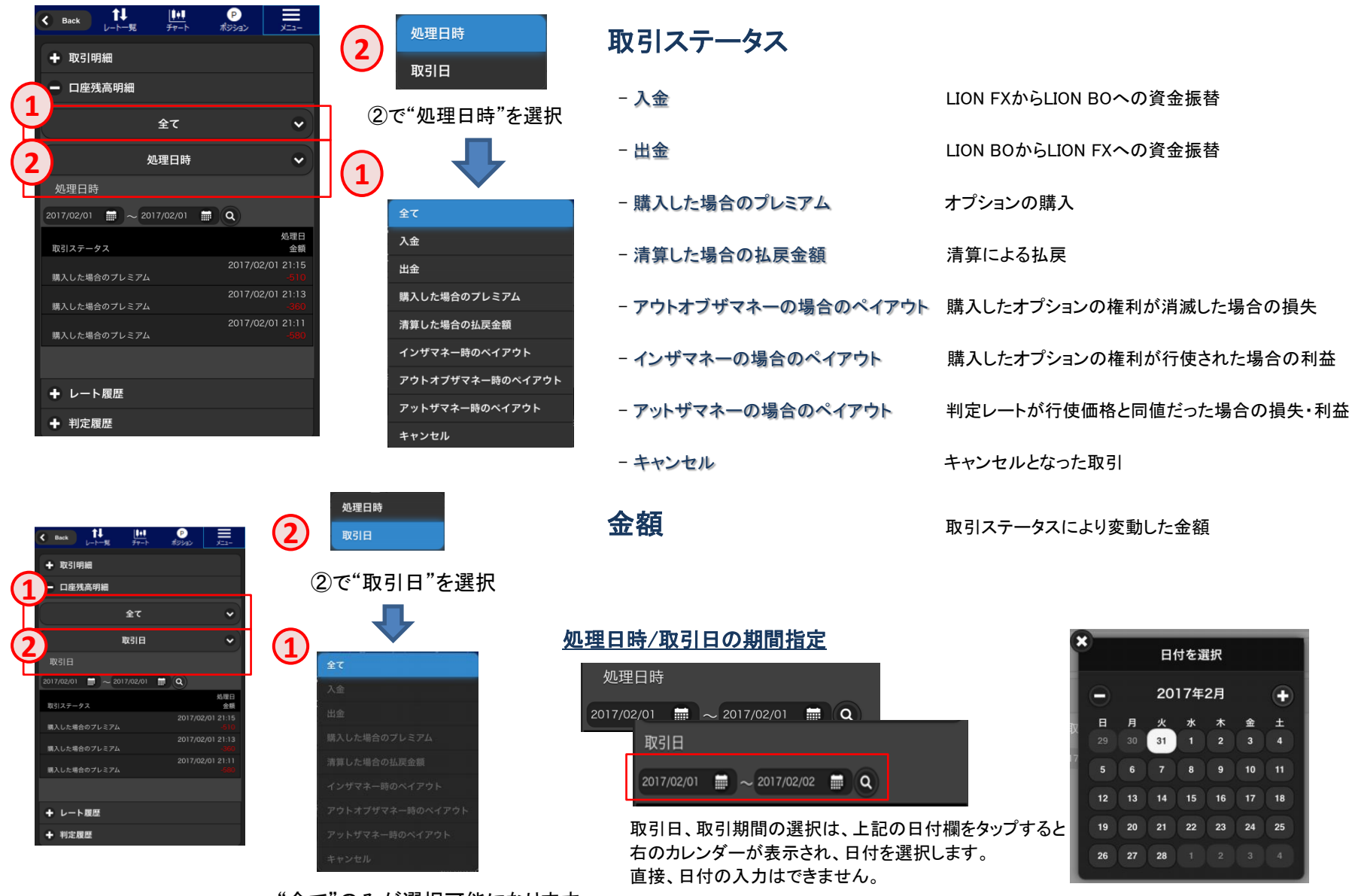

"全て"のみが選択可能になります。

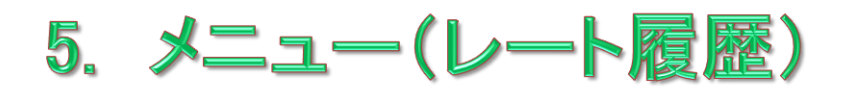

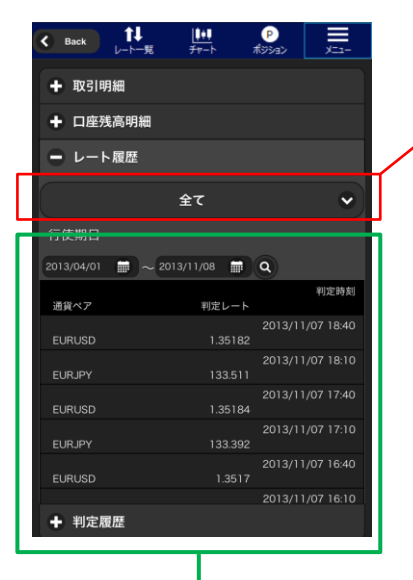

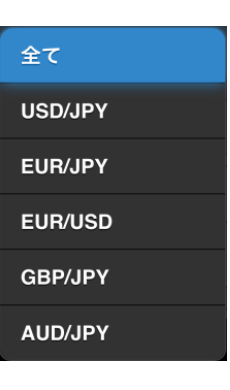

"全て"の通貨ペア、または 個別の通貨ペアが選択でき ます。

#### 期間指定

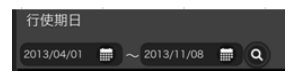

期間は行使期日を基に検索します。 上記の日付欄をタップすると右のカレンダーが 表示され、日付を選択します。 直接、日付の入力はできません。

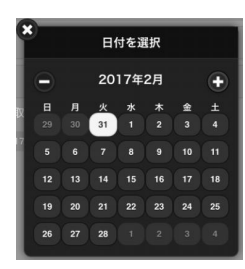

#### 行使期日 🗮 ~ 2013/11/08 🗰 Q 2013/04/01 判定時刻 通貨ペア 判定レート 2013/11/07 18:40 EURUSD 1.35182 2013/11/07 18:10 EURJPY 133.511 2013/11/07 17:40 EURUSD 1.35184 2013/11/07 17:10 EURJPY 133.392 2013/11/07 16:40 EURUSD 1.3517 2013/11/07 16:10

## 旧LION BOの過去の判定レートを確認することができます。 (\*2013年11月8日以前の旧LION BOの判定レートです)

指定した期間の判定レートを通貨ペア別、行使日、行使時間別に表示します。

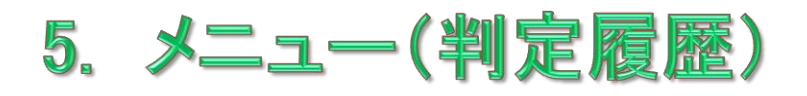

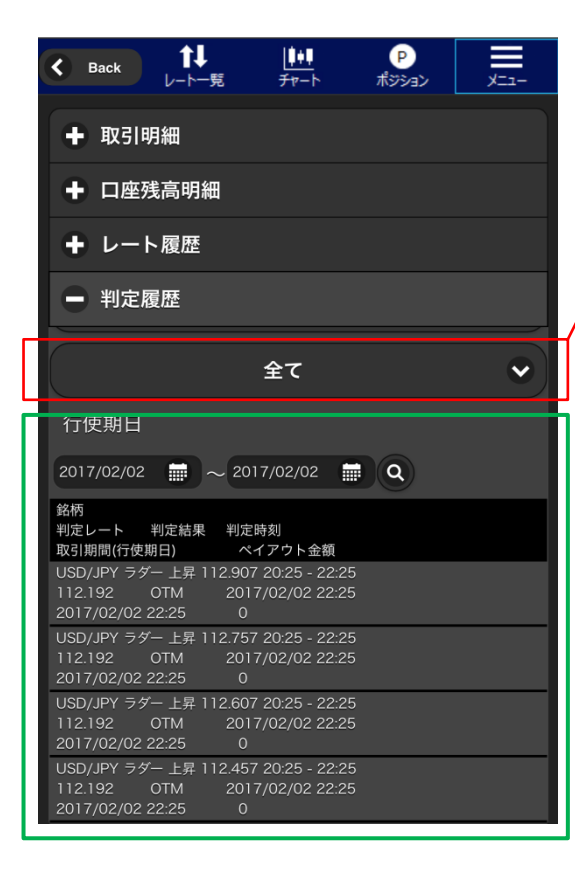

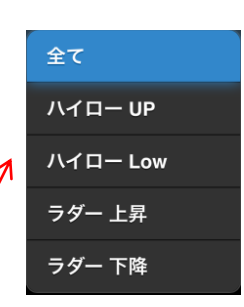

指定した期間のラダーの種類(上昇/下降)または"全て"の 判定履歴が選択できます。

\* ハイローUP、ハイローLowは旧LION BOのオプションになり ますので、現在ご利用できません。

### 銘柄

判定レート

判定結果

– ITM

- OTM

- ATM

判定時刻

- 取引期間(行使期日)回号の終了時間
- ペイアウト金額 判定により発生した払戻金額

#### 期間指定

行使期日 2013/04/01 🗰 ~ 2013/11/08 🗰 Q

期間は行使期日を基に検索します。 上記の日付欄をタップすると右のカレンダーが 表示され、日付を選択します。 直接、日付の入力はできません。

| ×   | 日付を選択 |   |    |      |    |   |   |
|-----|-------|---|----|------|----|---|---|
|     |       |   | 20 | 17年: | 2月 |   | ÷ |
| av. |       | 月 | 火  |      |    | 金 |   |
| 1   |       |   | 31 |      |    |   |   |
| 17  |       |   |    |      |    |   |   |
| L   |       |   |    |      |    |   |   |
| L   |       |   |    |      |    |   |   |
| L   | 26    |   |    |      |    |   |   |

オプションの通貨ペア、種類、行使価格、回号の時間 回号終了時の判定レート

インザマネー、判定時刻に予想通りの結果となったもの

アウトオブザマネー、判定時刻に予想と反した結果となったもの

アットザマネー、判定時刻に行使価格と判定レートが同値となったもの

- 判定した時間

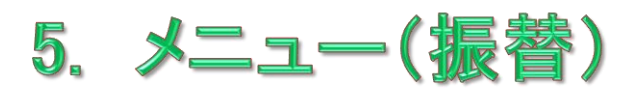

| Back  た↓ レート一覧 | <b> </b><br><del>∫</del> ₽−ト | ।<br>ক্লিটাৰ্ড | -==_K |
|----------------|------------------------------|----------------|-------|
| + 取引明細         |                              |                |       |
| + 口座残高明細       |                              |                |       |
| + レート履歴        |                              |                |       |
| + 判定履歴         |                              |                |       |
|                | 振替                           |                |       |
| ログアウト          |                              |                |       |

振替完了後は、口座残高明細にて

\*入金= FX口座からオプション口座

出金=オプションロ座からFX口座

2017/02/02 23:52

2017/02/02 23:51

2017/02/02 23:46

2017/02/02 23:45

確認できます。

取引明細 - 口座残高明細

購入した場合のプレミアム

出金

## オプションロ座からFX口座へ

オプションロ应炬麸

| イノンコンロ座派官 |  |        |         |
|-----------|--|--------|---------|
|           |  |        |         |
| 振替元       |  | オプションロ | 座 🔽     |
| 振替先       |  | FX口座   |         |
| 振替可能額     |  | 383    | 3,395 円 |
| 振替依頼額     |  | 1      | 1000    |
| 確認        |  | マリマ    |         |

①振替元でオプションロ座を選択 ②振替先でFX口座を選択

振替可能金額が表示されます

④振替依頼額に希望金額を入力 ⑤確認をタップ

## FX口座からオプション口座へ

| オプション口座振替 |           |  |  |  |
|-----------|-----------|--|--|--|
|           |           |  |  |  |
| 振替元       | FX口座      |  |  |  |
| 振替先       | オプション口座   |  |  |  |
| 振替可能額     | 383,395 円 |  |  |  |
| 振替依頼額     | 1000      |  |  |  |
| 確認 クリア    |           |  |  |  |

①振替元でFX口座を選択 ②振替先でオプションロ座を選択

振替可能金額が表示されます

④振替依頼額に希望金額を入力 ⑤確認をタップ

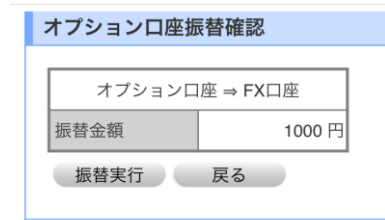

#### オプションロ座振替完了

口座振替が完了しました。 入出金履歴でご確認ください。

⑥振替金額を確認し、振替実行をタップ⑦振替完了 \*金額を変更する場合は戻るをタップ

## オプション口座振替確認 FX口座 ⇒ オプション口座 振替金額 1000 円 振替実行 戻る

#### オプションロ座振替完了

口座振替が完了しました。 入出金履歴でご確認ください。

⑥振替金額を確認し、振替実行をタップ⑦振替完了 \*金額を変更する場合は戻るをタップ